# Sx500 Series Stackable Switch의 QoS 고급 모드 에서 집계 폴리서 추가

#### 목표

QoS 고급 모드에서는 스위치에서 정책을 사용하여 흐름별 QoS를 지원합니다.집계 폴리서는 하나 이상의 클래스 맵에 QoS를 적용하므로 하나 이상의 플로우가 있는 QoS 정책의 한 유형 입니다.서로 다른 정책의 클래스 맵을 지원할 수 있으며 정책 및 포트에 관계없이 어그리게이 션의 각 흐름에 QoS를 적용합니다.실제로 일치하는 모든 프레임을 동일한 폴리서(집계 폴리 서)로 전송하는 각 플로우에 대해 QoS 작업을 생성합니다.

이 문서에서는 Sx500 Series Stackable Switch에 집계 폴리서를 설정하는 방법에 대해 설명합니다.

## 적용 가능한 디바이스

·SX500 Series Stackable Switch

#### 소프트웨어 버전

•1.3.0.62

## 집계 폴리서 추가

1단계. 웹 컨피그레이션 유틸리티에 로그인하여 QoS(서비스 품질) > QoS 고급 모드 > 집계 폴리서를 선택합니다.Aggregate *Policer* 페이지가 열립니다.

| Aggregate Policer       |             |             |               |  |  |  |
|-------------------------|-------------|-------------|---------------|--|--|--|
| Aggregate Policer Table |             |             |               |  |  |  |
| Aggregate Policer Name  | Ingress CIR | Ingress CBS | Exceed Action |  |  |  |
| 0 results found.        |             |             |               |  |  |  |
| Add Edit                | Delete      | ]           |               |  |  |  |

2단계. Add를 클릭하여 정책을 추가합니다. Add Aggregate Policer 창이 나타납니다.

| 🌣 Aggregate Policer Name:                 | Example                                                                | (7/32 Characters Used)                        |
|-------------------------------------------|------------------------------------------------------------------------|-----------------------------------------------|
| Ingress Committed Information Rate (CIR): | 3                                                                      | KBits/sec. (Range: 3 - 57982058, Default: 3)  |
| Ingress Committed Burst Size (CBS):       | 3000                                                                   | Bytes (Range: 3000 - 19173960, Default: 3000) |
| Exceed Action:                            | <ul> <li>Forward</li> <li>Drop</li> <li>Out of Profile DSCP</li> </ul> |                                               |
| Apply Close                               |                                                                        |                                               |

3단계. Aggregate Policer Name(집계 폴리서 이름) 필드에 종합 폴리서의 이름을 입력합니다.

4단계. 인그레스 인터페이스에서 수신할 수 있는 데이터의 보장 양을 CIR(Ingress Committed Information Rate) 필드에 평균(비트/초)로 입력합니다.ISP(Internet Service Provider)는 구독을 기반으로 이 요금을 제공합니다.

5단계. ISP는 최대 허용 대역폭에 도달할 수 있는 CBS(Committed Burst Size)를 제공합니다. .CBS(Ingress Committed Burst Size) 필드에 최대 버스트 크기를 바이트 단위로 입력합니다.

참고:대역폭 요구 사항이 CBS를 초과할 경우 더 높은 CIR을 구독하는 것이 좋습니다.

6단계. Exceed Action 필드에서 CIR을 초과하는 수신 패킷에 대해 수행할 작업을 클릭합니다. .가능한 값은 다음과 같습니다.

·전달 — 정의된 CIR 값을 초과하는 패킷을 전달합니다.

·삭제 — 정의된 CIR 값을 초과하는 패킷을 삭제합니다.

·Out of Profile DSCP — 정의된 CIR 값을 초과하는 패킷의 DSCP 값을 Out of Profile DSCP 매핑 테이블을 기반으로 값으로 다시 매핑합니다.

| 🌣 Aggregate Policer Name:                 | Example                                                                | (7/32 Characters Used)                        |  |
|-------------------------------------------|------------------------------------------------------------------------|-----------------------------------------------|--|
| Ingress Committed Information Rate (CIR): | 3                                                                      | KBits/sec. (Range: 3 - 57982058, Default: 3)  |  |
| Ingress Committed Burst Size (CBS):       | 3000                                                                   | Bytes (Range: 3000 - 19173960, Default: 3000) |  |
| Exceed Action:                            | <ul> <li>Forward</li> <li>Drop</li> <li>Out of Profile DSCP</li> </ul> |                                               |  |
| Apply Close                               |                                                                        |                                               |  |

7단계. 적용을 클릭합니다.실행 중인 구성 파일이 업데이트됩니다.

| Aggregate Policer       |          |             |             |             |               |  |
|-------------------------|----------|-------------|-------------|-------------|---------------|--|
| Aggregate Policer Table |          |             |             |             |               |  |
| Ago                     | regate P | olicer Name | Ingress CIR | Ingress CBS | Exceed Action |  |
| Exa                     | mple     |             | 3           | 3000        | Forward       |  |
| Add                     |          | Edit        | Delete      | )           |               |  |

8단계. (선택 사항) 정책을 수정하려면 수정하려는 정책의 확인란을 선택하고 Edit를 클릭합니다.

9단계. (선택 사항) 정책을 삭제하려면 삭제할 폴리서의 확인란을 선택하고 Edit를 클릭합니다